## シミュレーションサイト操作方法概要

本資料はNEXCO西日本が提供する「深夜割引変更後の料金シミュレーション」の操作方法の概要です。 NEXCO東日本、NEXCO中日本のシミュレーションサイトの詳細な操作方法については各社ホームページをご覧ください。

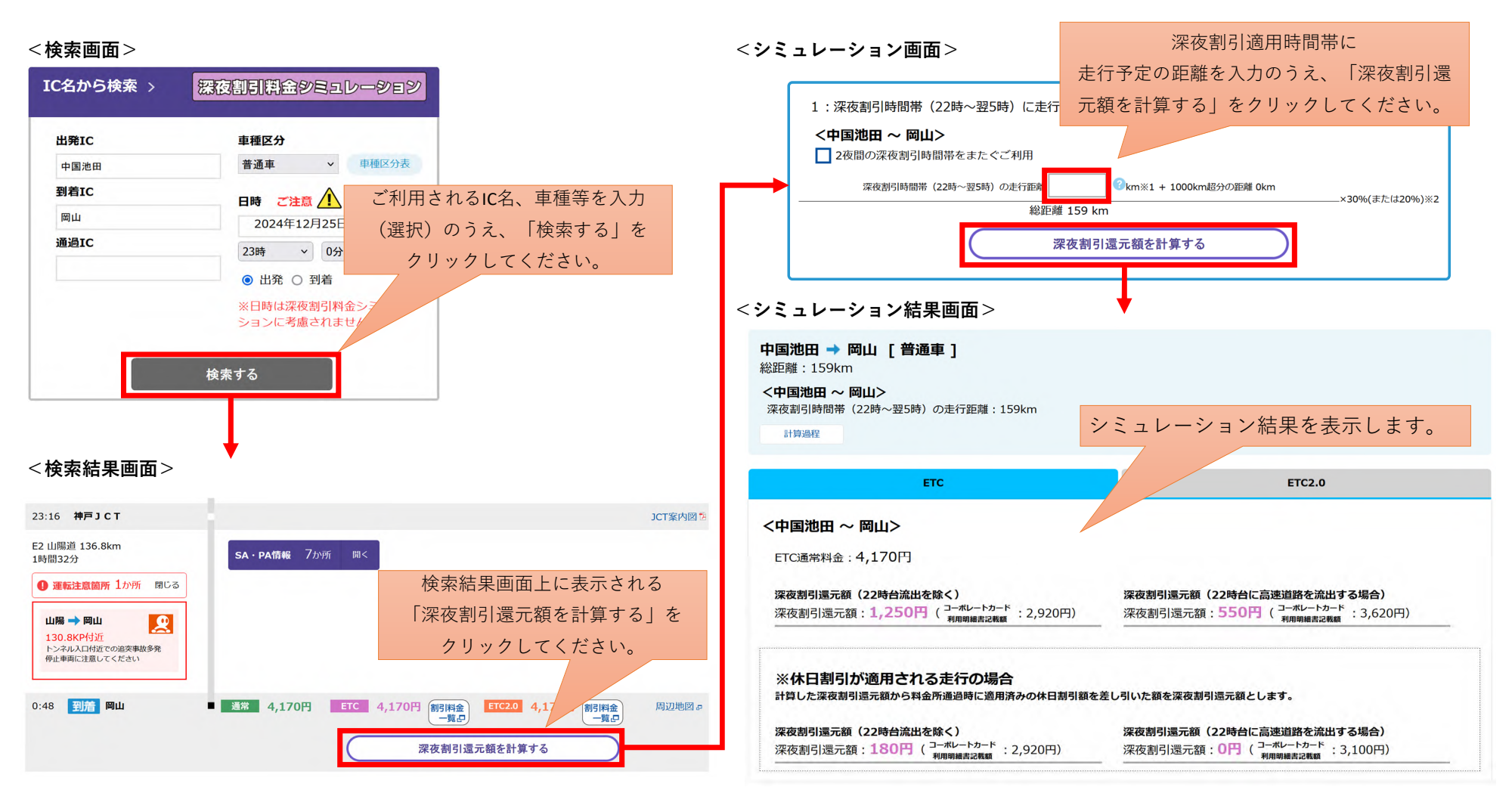

※本資料に表示されている画面イメージは2024年12月25日時点のものです。